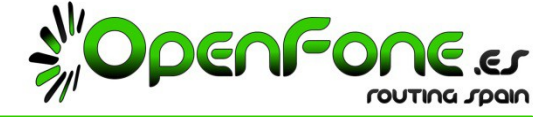

## <u>1.- ¿Cómo Recibo un fax?</u>

Recibirá en el correo electrónico que usted nos diga, todos los faxes que envíen a su numeración telefónica dedicada al servicio Fax2Email.

El fax aparecerá como un PDF adjunto a dicho mail.

## 2.- ¿Cómo Envío un fax?

Abrir el documento deseado y seleccionar Imprimir eligiendo la impresora Hylafax

| • <u>6</u>       | Imprimir                                                                                                    | Panel                                                                                                    | le tareas Inici                                                                                                    |
|------------------|----------------------------------------------------------------------------------------------------|----------------------------------------------------------------------------------------------------|----------------------------------------------------------------------------------------------------|
| FAX2EMAIL OPENFO | Ingression<br>gentre:<br>Echado:<br>Too:<br>Decision<br>Decision | Degree merson and<br>Degree merson and<br>Degree merso | The Continue  The Continue  T |

Se abrirá el agente Hylafax para introducir el Número Telefónico del fax de destino:

| ocumentor microsoft word                                                                                                 |                                                                           |
|----------------------------------------------------------------------------------------------------|---------------------------------------------------------------------------|
| davo Edicini yer Insettar Econado Gerranentas Table Vergana 2<br>😂 🕞 👌 🕘 🕼 这 🖤 🖏 🔺 🖧 👘 – 🧠 🗔 155% – 😡 📖 Lectura 🚆 Normal | s tend FAX to                                                             |
| g · · · · · · · · · · · · · · · · · · ·                                                                                  | Send FAX<br>Wrgprit HylafA3 Rebudid<br>Dhenodify Loenze Mont<br>vel. 0.4. |
|                                                                                                    | Documents to send:                                                        |
| FAX2EMAIL OPENFONE ROUTING SPAIN                                                                                         | Et Monsoft Word - Documented                                              |
|                                                                                                    | You can append new pages, or send selected documents now.                 |
|                                                                                                    | Send as a single fax     Send individually     FAX numbers     Salart     |
|                                                                                                    |                                                                           |
|                                                                                                    | perect from address book                                                  |
|                                                                                                    | openfone@openfone.es Delete Entry                                         |
|                                                                                                    |                                                                           |
| m s u c                                                                                                    | Send Cose Configure                                                       |

Introdúzcalo y pulse "Send" (Enviar). Se abrirá una ventana de confirmación de envío con estado OK.

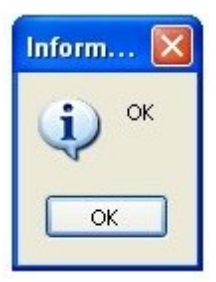

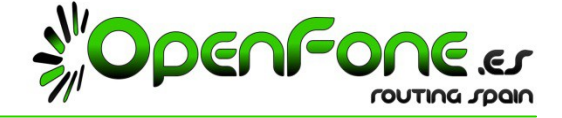

3.- Guía de instalación de Winprint Hylafax: (Facilite este documento a su informático)

Necesitará instalar en sus PCs el siguiente programa WinPrint Hylafax.

- 1) Link de descarga gratuita: <u>http://sourceforge.net/projects/wphf-reloaded/files/latest/download</u>
- 2) Ejecutar el instalador.
- 3) Seleccionar Instalación de impresora Hylafax:

| G Atrás                        | <ul> <li>O Sugueda Carpetas</li> <li>Carpetas</li> </ul>                                                                                                    |                                |
|--------------------------------|----------------------------------------------------------------------------------------------------|--------------------------------|
| pirection 2                    | 🕼 Instalar - Winprint HylaFAX Reloaded                                                                                                    | -                              |
| Tareas                         | Seleccione las Tareas Adicionales<br>¿Qué tareas adicionales deben realizarse?                                                                                                    | bat                            |
| Copi                           | Seleccione las tareas adicionales que desea que se realicen durante la instalación de<br>Winprint HylaFAX Reloaded y haga clic en Siguiente.<br>🕑 Instale la impresora virtual HylaFAX | are_<br>.acin<br>ng Ir<br>.iso |
| X Elimi<br>Otros si            |                                                                                                    | aFA                            |
| Mi P<br>Mis o<br>Doct<br>Mis s |                                                                                                    | led-<br>laF4<br>zo             |
| Detalles                       | < Atrás Siguiente > Cancelar                                                                                                    | <b>set</b> i<br>laFa<br>anel   |
| wphf-re                        | ioaded-secup.exe                                                                                                    | I Clie                         |

4) Una vez instalado, Abrir agente desde el botón de Inicio de Windows:

|                             | Wittprint Hylar AA Reloaded Se                                           |
|-----------------------------|--------------------------------------------------------------------------|
| 📷 Winprint HylaFAX Reloaded | 🕨 📄 Winprint HylaFAX GUI                                                 |
| •                           | wphfxwin7_setup.exe<br>WinPrint HylaFax for 32/64 bit<br>Michal Havranek |
| •                           | xtelsio_CTI_Client_lite_setup.zip<br>2,777 KB                            |

5) Ahora pulse el botón "Configure" (Configurar):

|                                                                                                    |                                                                            | Contraction of the second second second second second second second second second second second second second s |
|----------------------------------------------------------------------------------------------------|----------------------------------------------------------------------------|----------------------------------------------------------------------------------------------------|
| 🗐 Send FAX to                                                                                           |                                                                            |                                                                                                    |
|                                                                                                    | Send FAX                                                                   |                                                                                                    |
| 1983                                                                                                    | Winprint HylaFAX Relpaded                                                  |                                                                                                    |
|                                                                                                    | Enhanced by Larenza Manti                                                  |                                                                                                    |
|                                                                                                    | 1                                                                          | rel. 0.                                                                                                    |
| Documents to send                                                                                       | b.                                                                         |                                                                                                    |
|                                                                                                    |                                                                            | 4                                                                                                    |
|                                                                                                    |                                                                            | -                                                                                                    |
| You can append                                                                                          | new pages, or send selected docume                                         | nts now.                                                                                                    |
| You can append                                                                                          | new pages, or send selected docume                                         | nts now.                                                                                                    |
| You can append<br>Fax Schedule<br>Send as a singli<br>FAX numbers                                       | new pages, or send selected docume                                         | nts now.                                                                                                    |
| You can append<br>Fax Schedule<br>Send as a singli<br>FAX numbers                                       | new pages, or send selected docume                                         | nts now.                                                                                                    |
| You can append<br>Fax Schedule<br>Send as a single<br>FAX numbers<br>Select from addre                  | new pages, or send selected docume<br>e fax O Send individually<br>ss book | nts now.                                                                                                    |
| You can append<br>Fax Schedule<br>Send as a single<br>FAX numbers<br>Select from addre<br>Notify E-Mail | new pages, or send selected docume e fax O Send individually ess book      | nts now.                                                                                                    |

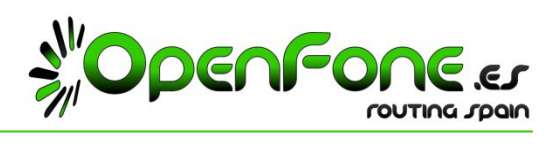

6) Introduzca los datos facilitados por Openfone para su Número Telefónico:

Hylafax server address/Dirección del Servidor Hylafax: sip3.openfone.es Port/Puerto: 21 Username/Usuario: Número Telefónico facilitado por Openfone. Password/Contraseña: Clave facilitada por Openfone.

Default notify/Notificación por defecto: Dirección de E-Mail donde recibir los reportes de los envíos de fax. Page size/Tamaño de página: A4

|                                                                 | gurar el cliente nylarAA                   |
|-----------------------------------------------------------------|--------------------------------------------|
| Winprint I                                                      | HylaFAX Reloaded                           |
| Mejora de L                                                     | .orenzo Monti<br>rel. 0.4                  |
| Principal Libreta de                                            | direcciones 🧖 Number capture               |
| Dirección del servidor HylaFAX                                  | sip5.openfone.es                           |
| FTP options                                                     |                                            |
| No hacer caso de                                                | la dirección IP P                          |
| Use active mode                                                 | Port 21                                    |
| EPRT command uses:                                              |                                            |
| <ul> <li>Current IP address</li> <li>This IP address</li> </ul> | <b>i</b> . 0 . 0 . 0                       |
| IP address taken f                                              | from http://checkip.dvndns.com             |
| Timeout (sec) 10                                                |                                            |
| Nombre de usuario                                               | 9XXXXXXX                                   |
| Contraseña                                                      | •••••                                      |
| Notificación por defecto                                        | mailenquerecibiralosreportes@suempresa.xxx |
| Notificación                                                    | Évito y fraçaço                            |
| Houncacion                                                      |                                            |
| Modem                                                           |                                            |
| Max dials                                                       | 0                                          |
| Tamaño de página                                                | A4 🗸                                       |
| Resolución                                                      | Estándar 👻                                 |
|                                                                 |                                            |
| Idioma                                                          | <auto></auto>                              |

7) Pulse "OK" para finalizar la instalación.